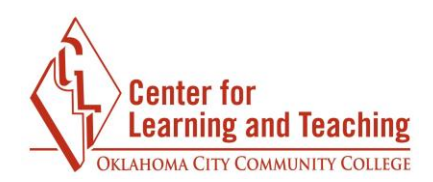

Page 1

## **Deleting Sections**

Entire sections (topics) and the resources and activities they contain can be easily deleted from the course with one action. Please note that deleting sections, activities, and resources in this manner cannot be undone, so be sure that the correct section is displayed before deleting.

To permanently delete an entire section and all of the content it contains, select that section in the CONTENTS area:

| Welcome to Moodle!<br>Progress: 5 / 7 | Quizzes, Tests, and Exams<br>Progress: 0 / 3 |
|---------------------------------------|----------------------------------------------|
| Navigating Moodle                     | Final Assessment                             |
| Progress: 1 / 4 Conditional           | Progress: 0 / 3                              |
| Forums                                | Old Content                                  |
| Progress: 0 / 2                       | Progress: 0 / 1                              |
| Assignments                           |                                              |
| Progress: 0 / 3                       |                                              |

Locate the editing options associated with the section, just beneath its title. Select the  $\mathbf{X}$  icon:

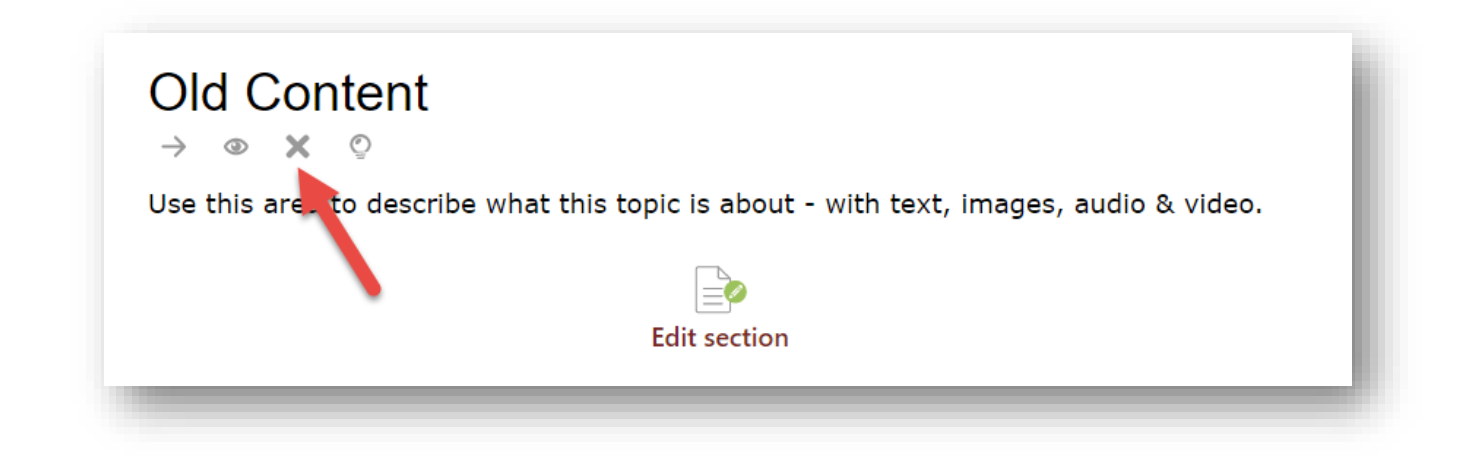

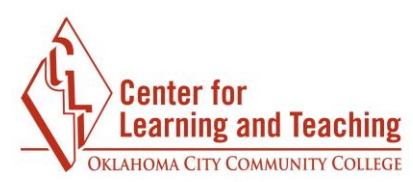

This will load a confirmation page. Select **Delete** to permanently delete the section and all content it contains:

| 2  | Ontont                                                                  |                                          |   |
|----|-------------------------------------------------------------------------|------------------------------------------|---|
| ar | Confirm                                                                 |                                          | × |
|    | Are you absolutely sure you want to and all the activities it contains? | completely delete "Old. content          | " |
|    |                                                                         | Delete Section Cancel                    |   |
|    |                                                                         | 1. I I I I I I I I I I I I I I I I I I I | _ |

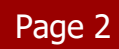